# 几何表达式教程

wuyudi 译 mathlab 排版

2018年8月28日

©2016年Saltire Software。保留所有权利。

本文件内的资料如有更改, 恕不另行通知。本产品的分销和销售仅供 原购买者使用。根据著作权法, 未经Saltire software公司事先书面同意, 除 软件许可协议中所述的方式外。任何文件或软件, 全部或部分, 均不得复 制、复印、复制、翻译或还原为任何电子媒介或机器可读的形式。

Saltire Software, Inc

PO Box 230755

Tigard, OR 97281 0755

http://www.saltirecom

http://www.geometry expressions com

几何表达式是Saltire Software Inc的注册商标。

本材料基于国家科学基金会在第0750028号拨款项下支持的工作

<sup>†</sup>本文档利用科学工作平台 Scientific WorkPlace V 5.5 配置的 PDFIATEX 进行录入排版.

| E | 录 |
|---|---|
|   |   |

| 0.1 | 教程1:  | 定义,并且解决一个问题   | 1  |
|-----|-------|---------------|----|
|     | 0.1.1 | 探索用户界面        | 2  |
|     | 0.1.2 | 定义一个问题        | 4  |
|     | 0.1.3 | 计算输出          | 7  |
|     | 0.1.4 | 解决一个约束冲突      | 7  |
|     | 0.1.5 | 创建你自己的表达式 1   | .0 |
| 0.2 | 教程2:  | 创建和操作曲线 1     | .1 |
|     | 0.2.1 | 画一条轨迹 1       | .1 |
|     | 0.2.2 | 锁定一个变量        | .4 |
|     | 0.2.3 | 动画一个变量。 1     | .5 |
|     | 0.2.4 | 计算参数方程和隐式方程 1 | .6 |
|     | 0.2.5 | 对称轨迹 1        | 6  |
|     | 0.2.6 | 比较轨迹和对称方程 1   | 7  |
|     | 0.2.7 | 自己探索 1        | 7  |

# 教程

这些教程是为了帮助你开始使用几何表达式而提供的,它们参考了用 几何表达式解决几何问题中讨论的话题,所以我们推荐你先阅读。

### 文档约定

| 你看:       | 它的意思是:              |
|-----------|---------------------|
| Return    | 返回键控制               |
| Control-Z | 同时按下ctrl 和 z。       |
| Enter     | 键入值或单击以制作对象,然后按回车。  |
| 文件>新建     | 从"文件"菜单中执行新建绘图文件命令。 |

# 0.1 教程1: 定义,并且解决一个问题

在这个教程中,你将会:

—探索工具,

—定义一个简单问题,

—计算输出,

一解决一个约束限制,

—添加并且计算一个表达式。

当你在工作时,请记住,你无需第一次就画得正确,因为在你工作时, 几何表达式将会基于你所创造的约束来更正绘制的对象。

你也不需要担心犯其他种类的错。多重的编辑>撤销(ctrl+z),编 辑>重做(ctrl+Y)让你在一系列步骤中后退或者前进。所以尽情的按照 你自己的步伐探索。

## 0.1.1 探索用户界面

- 1. 如果你还没打开,请启动几何表达式,新建文件。
- 2. 选择文件>新建。

一个新的空白文件打开了。占据了窗口的左边和中心。 在右边,从上到下是定义解决几何问题的过程的工具的模块:

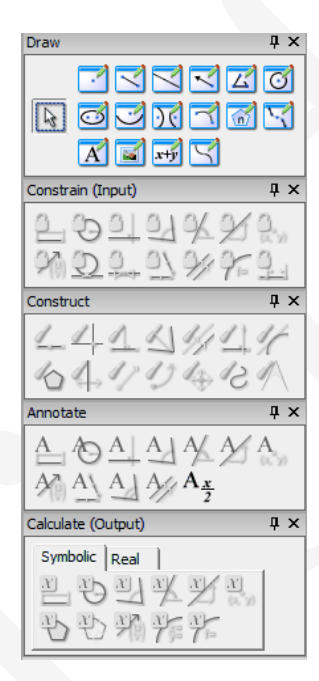

—绘制物体,

—约束几何图形,

—创建结构,

```
—添加注释
```

—并且计算输出。

附加的工具模块提供了:

—插入符号,

一控制变量的值。

如果一些模块看上去太模糊了,请放大你的显示尺寸。

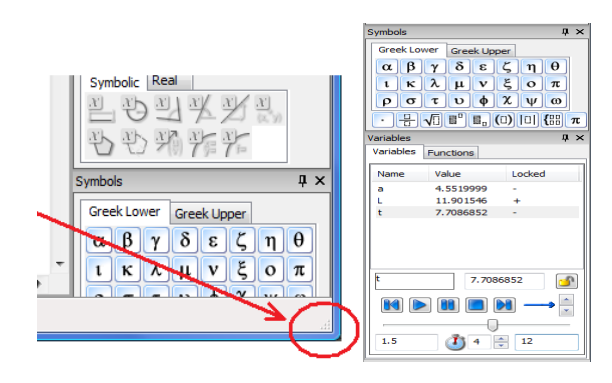

你可以通过点击模块箱右上角的叉来单独的隐藏一个模块工具箱。通过这种方法,你可以选择关闭那些你不会用到的工具箱。这些教程不会用到符号工具箱,所以如果你希望你可以现在关掉他们。要想显示一个隐藏掉的工具箱,请选择视图菜>工具面板。子菜单列出工具箱和主要工具栏(窗口顶部的图标条)。通过勾选来显示工具。没有勾选的工具被隐藏起来。

你可以用多种方式定制用户界面。可用的视图菜单选项控制缩放、缩 放比例、轴等。以及其他的在**编辑>偏好设置**中的选项,处理其他视 觉,文本和数学属性。例如,在"数学"选项卡下,可以设置中间值的 阈值。变量的复杂性,这在某些情况下会显著影响计算出的实际表达 式。低阈值告诉应用程序只替换简单的中间变量,这样你就可以看到 更多的中间变量。一逐渐增大的阈值导致逐步增大的替代。更复杂的 中间变量,所以你会看到更少但更复杂的表达式。

| references      |   |                                             |                                                                                                    |
|-----------------|---|---------------------------------------------|----------------------------------------------------------------------------------------------------|
|                 | М | ath properties                              |                                                                                                    |
| Selection       | Ð | Font                                        | 10; Swiss; Arial; Normal; Normal; Not Underline 🔼                                                                                                    |
| Selection       |   | Line Equation Style                         | ax+by+c=0                                                                                                    |
|                 | Ξ | Constrain (Input)                           |                                                                                                    |
| $\square$       |   | Line Color                                  | (130,130,255)                                                                                                    |
| Geometry        |   | Line Style                                  | Solid                                                                                                    |
| ABC             |   | Line Thickness                              | 1                                                                                                    |
| 6               | Ð | Font                                        | 10; Swiss; Arial; Normal; Normal; Not Underline                                                                                                    |
|                 | ⊟ | Expression                                  |                                                                                                    |
| ext & Pictures  | Ð | Font                                        | 10; Swiss; Arial; Normal; Normal; Not Underline                                                                                                    |
| 0.4             |   | Pinned                                      |                                                                                                    |
| 10              | Ξ | Math                                        |                                                                                                    |
| 20 X            |   | Angle Mode                                  | Radians                                                                                                    |
| Math            | K | Intermediate Variable Complexity (2 to 100) | 15                                                                                                    |
|                 |   | Precision Type                              | Significant Figures                                                                                                    |
|                 |   | Decimal Digits (0 to 8)                     | 8 Digits                                                                                                    |
|                 | Ξ | Output                                      |                                                                                                    |
| rid, Axis, Page |   | Use Assumptions                             |                                                                                                    |
|                 |   | Use Intermediate Variables                  |                                                                                                    |
|                 |   | Show Intermediate Variables                 | <ul> <li>Image: A start of the start of the start of</li></ul> |
|                 |   | Show Name                                   | <ul> <li>Image: A start of the start of the start of</li></ul> |
|                 |   | Show System Variables                       | v                                                                                                    |
|                 |   | Maximum Size Allowed On Diagram             | 4 🗸                                                                                                    |

4. 在绘图工具箱中选择线段工具。

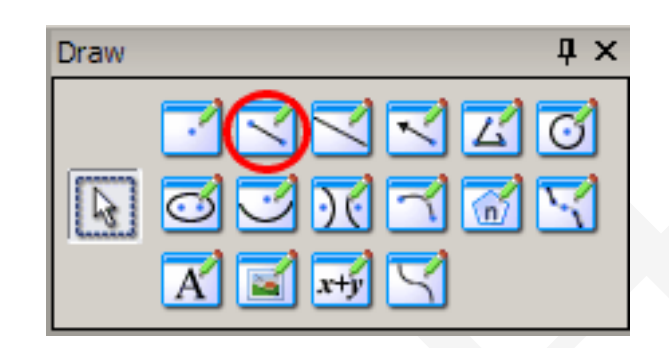

5. 从图左下方开始,单击并按住鼠标按钮,当你向右上画一个线段。几何表达式在第一次按下时在鼠标按钮的位置放置第一点。以及释放它的第二个点。然后标签第一点A和第二点B。

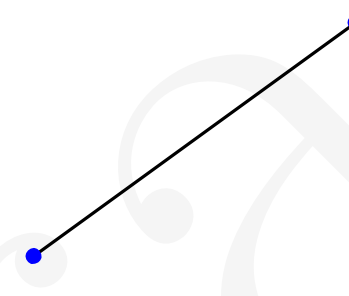

- 6. 当线段工具还在被选中的时候。在绘画区域,移动鼠标。通过一个或 两个顶点。
- 几何表达式追踪,绘图光标的位置。当光标和一个几何物体靠得非常 近的时候点选光标。

# 0.1.2 定义一个问题

在开始时,我们将会使用第一条线和其他的三条线,来创造一些像这 样的东西。

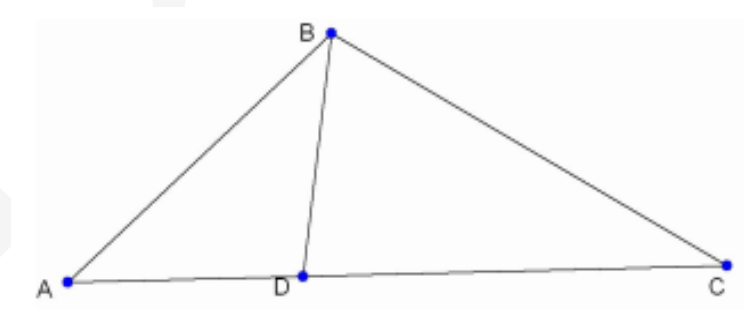

1. 再次使用线段工具,在B点点击光标,并且画其他三根线段。BC,AC, BD;请记住,没有需要去精确的画图。

为了确保D点,被约束在线段AC上。把光标和线段AC靠得足够近来 选中线段AC,然后D点就会自动的被吸附在上面。

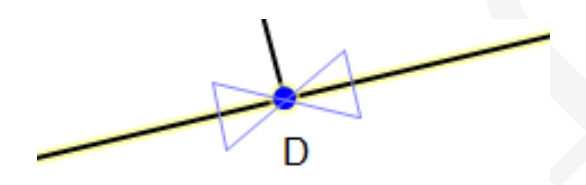

- 2. 更改为选择工具并点选线段AB
- 当一个物体被选中后,一些约束工具箱的工具就可以被使用了。选择 长度约束工具。工具提示给了每个工具一个名字,你可以通过名字来 看可能的选项。

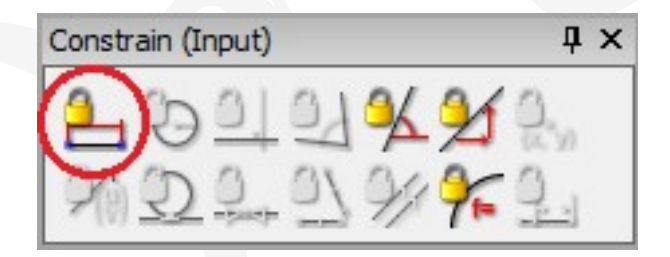

约束和默认的变量a一起出现了,选择a并修改,按回车来确认。

- 4. 选中线段b,并且重复上面的两步操作,来约束它的长度为b。
- 5. 现在你已经为你的绘图添加了两个变量。是变量模块,来看看他们的 名字和它们的值。

| / <mark>ariables</mark><br>Variables | Functions             | X            |
|--------------------------------------|-----------------------|--------------|
| Name                                 | Value                 | Locked       |
| a<br>b                               | 5.8492714<br>6.221637 | -            |
|                                      | 0.0                   | <b>●</b> → ↓ |
| 0.0                                  | 01                    | 0.0          |

在变量模板中显示的变量的值是当前的值。取自默认坐标系。注意到 这些值会随着你的修改而改变两边的长度。反之亦然,如果你选择变 量并在变量模板中改变它的值。几何对象也会因此而改变。

- 6. 在变量列表中选择变量a, 然后在下方的输入区输入最接近的整数。
- 7. 同时选中线段AB和BC。你可以通过先选择第一个对象,然后按住shift键, 并且做出后续选择来选中多个对象。
- 选择了两个对象,您将看到启用了不同的约束工具集。
   单击垂直约束将角度限制为90°,ABC现在是直角三角形。
   注意C点移动了,而不是A点,尽管两个都可以移动到满足约束条件。
   几何表达式在情况允许时移动最后添加的对象。

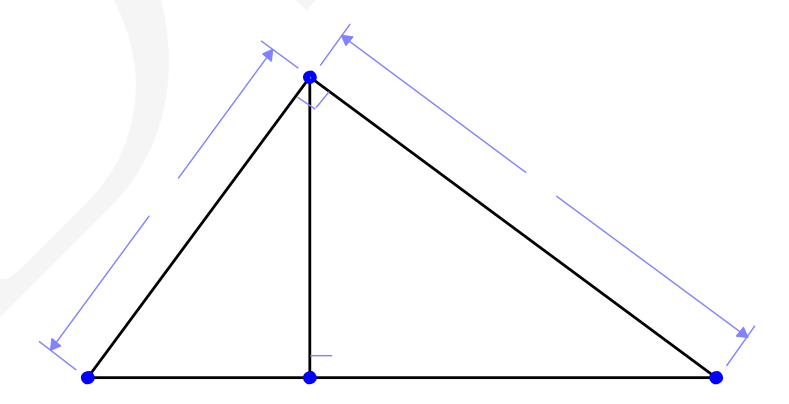

目录

9. 还有最后一个约束要添加,选中线段BD和AC。约束它们的角也是垂 直的。

# 0.1.3 计算输出

假设你想要知道线段bd的长度。

1. 选择BD。

 计算面板提供了两个数值—实数和表达式—符号。如果符号还没有在 前面,点击它,然后点击距离/长度计算。

一个表达式出现了。展示了所需要求的基于两个变量, a和b的长度。 它现在被选中了, 允许你拖到你想要的任何地方。

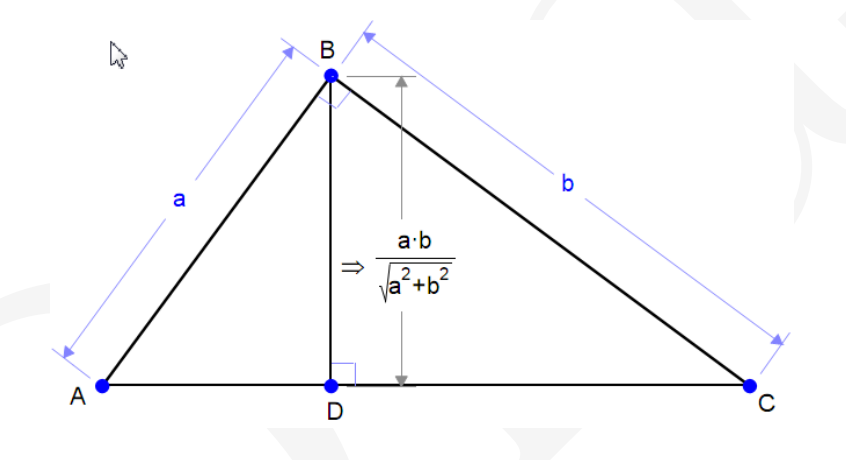

出现在表达式左边的双箭头→表示,表达式是应用程序计算的输出。

### 0.1.4 解决一个约束冲突

在两条边的长度,和角都已经被约束好之后。这个三角形已经完全确 定了。你新加的任何约束都会与已知的冲突。尽管这看上去很显然,但你 接下来可能会遇到不那么显然的冲突。这个任务教你通过一些必须的步骤 来解决这些冲突。

1. 选中线段AC, 然后加上一个长度约束, 你会看到这个对话框。

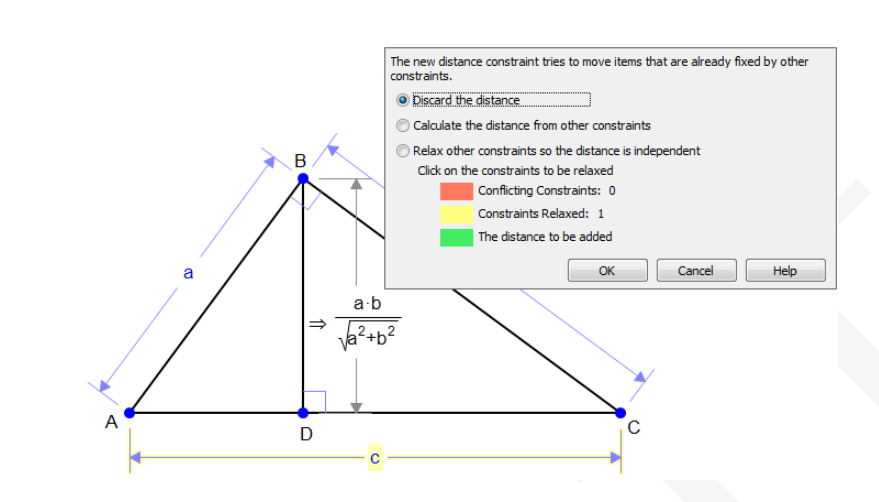

2. 这个对话框给了你三种选择:

一取消操作,让绘图保持它原来那样。

一保持其余的约束不变,并从他们来计算所要求的长度。这个选项将, 计算长度取代了约束线段的长度。

一释放一个已知的约束从而增加一个新的约束。然后你可以选择释放 哪个约束?

 第二个单选按钮,计算与另一个的距离约束,并关闭对话框。您 将看到表达式与箭头(⇒)表示输出。如果变量模块(在属性展示对 话框。)也被勾选了。这个表达式也会被给予一个名字。

| Dis       | play Properties             |                                                | ×        |
|-----------|-----------------------------|------------------------------------------------|----------|
|           | Calculation (Output)        |                                                | ^        |
|           | Line Color                  | (140,140,140)                                  |          |
|           | Line Style                  | Solid                                          |          |
|           | Line Thickness              | 1                                              |          |
| Ð         | Font                        | 10; Swiss; Arial; Normal; Normal; Not Underlin |          |
|           | Line Equation Style         | ax+by+c=0                                      | =        |
|           | Precision Type              | Significant Figures                            |          |
|           | Decimal Digits (0 to 8)     | 8 Digits                                       |          |
|           | Output                      |                                                |          |
|           | Use Assumptions             |                                                |          |
|           | Use Intermediate Variables  |                                                | -1       |
|           | Show Intermediate Variables | V                                              |          |
| <         | Show Name                   |                                                |          |
|           | Show On Diagram             |                                                | <u>~</u> |
| OK Cancel |                             |                                                |          |

目录

- 4. 编辑>撤销。
- 再次尝试增加新的约束。这次,单击第三个单选按钮,释放其余的约 束使得距离不受约束。当你点击时,冲突的约束显示为红色,新的约 束显示为黄色。

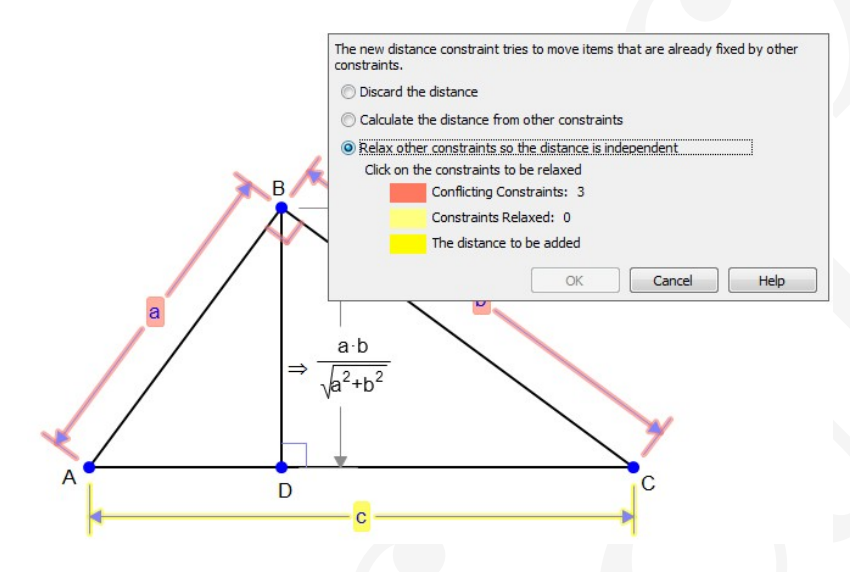

点击B处的角度,它的高光变化表明它被选中了,冲突的约束高光消失,新的约束呈现为绿色

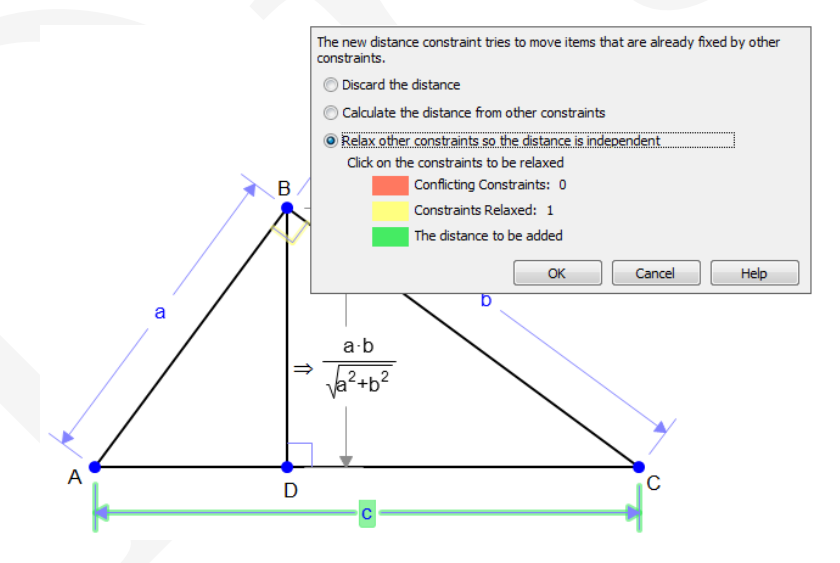

7. 单击确定。现在这个图包含了长度约束c,而B的垂直角约束消失了。

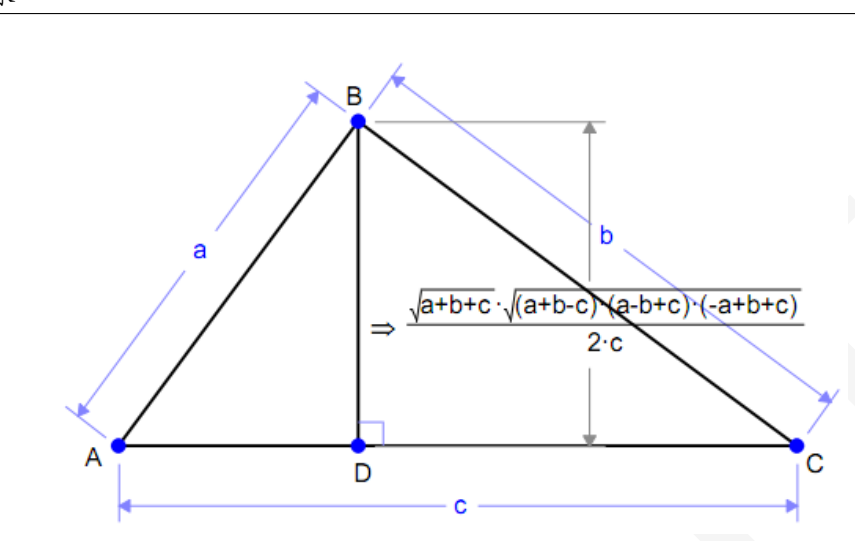

8. 编辑>撤销。我们待会会需要这个垂直的角。让绘图保持原样,去掉 长度约束c。

#### 0.1.5 创建你自己的表达式

几何表达式可以把,输出计算为表达式。但你也可以在一个绘画中定 义,并且加上你自己的表达式。

- 1. 选中点A和点D。
- 2. 计算它们之间的距离作为符号输出。
- 3. 选择刚才输出的表达式。
- 右击,然后选择输出属性>显示名称>是。
   在箭头的左边,出现了z<sub>n</sub>的名字。(如果文件是新的,这将是z<sub>1</sub>,但是 您所做的任何实验操作都可能将下标推到更高的数字。)
   这是作为表达式名称的应用程序指定的符号。通过双击名称并重新输入,可以将这个标签更改为更有意义的内容。
- 5. 选择两点D和C, 重复前面的三个步骤来获得第二个表达式, 这个表达式名为*z*<sub>(n+1)</sub>(*z*<sub>2</sub>)。
- 使用这些名称或您选择的任何名称,使用这些距离创建表达式。例如, 您可以计算这两个长度的比值。

7. 在绘图面板中,选择表达式工具 x+y

 8. 在绘图区中单击要放置表达式的地方。表达式显示为0, 被选中用于 覆盖。输入:

z[n]/z[n+1]或使用你创建的任何名称。

然后表达式被计算并显示。(方括号变成了下标。)

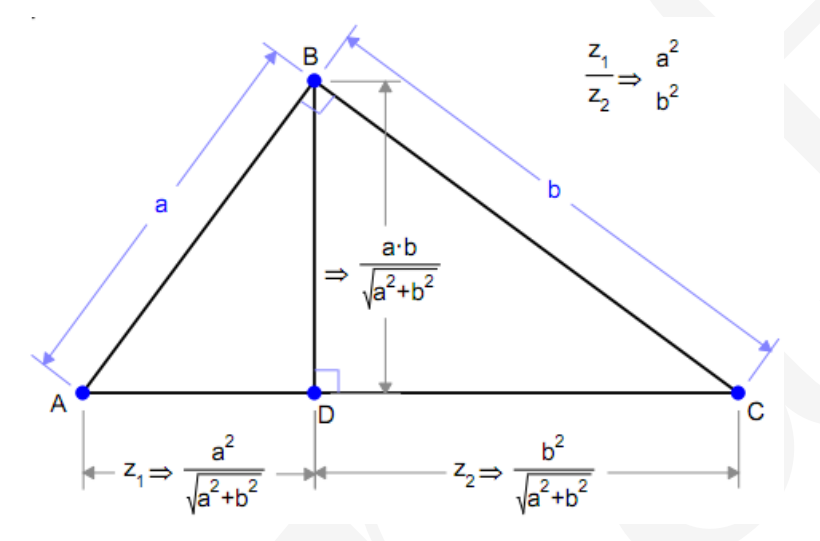

# 0.2 教程2: 创建和操作曲线

本教程允许您练习一些更高级的几何表达式特性。在本教程中,您将:

- —创建一个轨迹,
- —锁定变量值来看它对绘画的影响,
- —通过设置启动和停止一个变量的值来动画绘图,
- —计算两种轨迹方程,
- —创建它的对称,
- —比较轨迹的方程和它的对称后的方程。

# 0.2.1 画一条轨迹

我们现在要重新进行一个旧的练习:用铅笔,两个大头针,和一根绳子画一个椭圆。

1. 通过单击工具栏中的网格工具来打开坐标轴。 8 2. 做两条线段,AB和BC。点A和点C是大头针,点B代表铅笔。 4 3 2 -5 -3 -2 -1 2 -4 1 3 4 5 3. 选择A点。 4. 单击约束>坐标图标。 5. 在数据输入框中键入(带括号或不带括号}: (-a, 0)6. 选择点C并将其坐标限制为(a,0)。 в

2

2

1

3

4 (a,0) 5

-3

-2

-1

-5(-a,0) -4

12

7. 在变量面板中检查a的值。

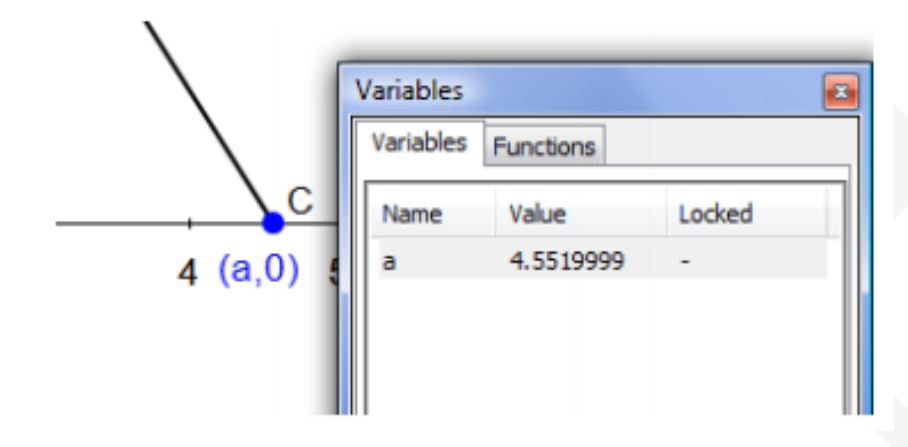

8. 重新选择A,并将其拖向右一小段距离。当你拖动,注意:

—现在A被约束沿X轴运动;上下拖动没有效果。

—移动A时,C也运动。

一移动时,相关的变量a的值在变量列表变化。

9. 选择直线AB并将其长度限制为距离t。

10. 选择行BC并将其长度限制为L-t。L现在表示绳子的长度。

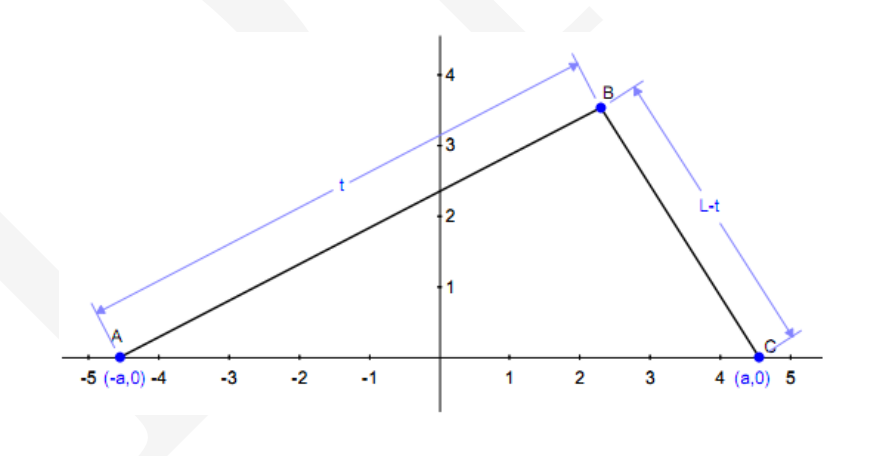

11. 注意,两个新变量出现在变量列表中。

| Va | ariables  |           |        | x |
|----|-----------|-----------|--------|---|
|    | /ariables | Functions |        | _ |
| I  | Name      | Value     | Locked | 1 |
|    | a         | 4.5519999 | -      |   |
|    | L         | 11.901546 | -      |   |
|    | t         | 7.7086852 | -      |   |
|    |           |           |        |   |

- 12. 选择B点。
- 13. 在构造模块中,选择轨迹,通过B构建一个轨迹。

| Construct |          | ųΧ |
|-----------|----------|----|
| <u> </u>  | 1.1.4.1. |    |

14. 在结果对话框中,选择t作为参数变量,输入0-25的开始值和结束值, 猜测这可能会产生一个完整的曲线。轨迹出现了,是椭圆的一半, 在X轴的上方。

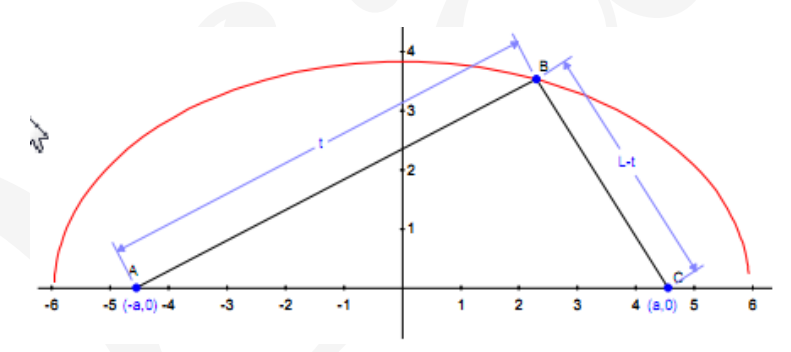

15. 现在上下拖动B,相当于改变绳子的长度,看看椭圆是如何变化的。 您还可以拖动A或C来更改大头针的位置。

### 0.2.2 锁定一个变量

当你用真实的大头针、铅笔和线画一个椭圆时,绳子的长度不会改变。 为了模拟这个真实的行为,我们可以锁定变量L的值。

1. 在变量列表中,选择L并单击列表下面的锁图标。一个加号(+)出现在 被锁列中被锁变量的旁边。

| L 11.901546               |
|---------------------------|
|                           |
|                           |
| 5.9507728 🚺 4 🚔 23.803091 |
|                           |

2. 选择A或C点并拖动它们。除非绳子的长度发生变化,否则无论你拖到 哪个点,B都会跟踪相同的轨迹。

# 0.2.3 动画一个变量。

- 1. 你也可以给这幅画赋予动画效果。为此,我们可以为变量t设置start和stop值。
- 2. 在变量列表中,选择t。
- 3. 视频回放界面下的第一个输入字段指定了start值。输入1.5。
- 中间字段指定动画的持续时间。接受4的默认值。右边的输入字段指 定停止值。输入12。

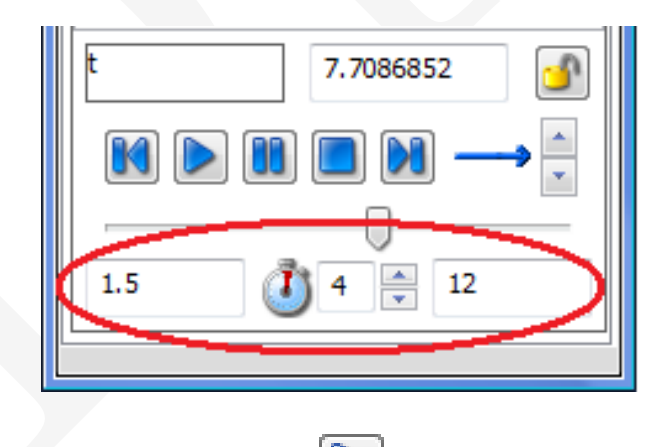

5. 要激活绘图,请单击演示按钮())。

注意:产生一个有趣的动画的开始和停止值在一定程度上取决于您在 绘图中定位对象的位置。试着找到一个有趣的动画的值。当值让GE无法创 建对象将导致对象短暂地消失(例如,如果你的开始值和停止值导致绳子 断裂或大头针弹出!)当值有意义或动画停止时,它们将重新出现。

### 0.2.4 计算参数方程和隐式方程

1. 选择曲线。在计算输出面板中,选择参数方程。

所得到的表达式是x和y作为t的函数的公式。

2. 再次选择曲线,这次要求隐式方程。结果表达式给出了用x和y表示的 曲线公式。

## 0.2.5 对称轨迹

- 1. 选择曲线。
- 2. 在**构造**面板中,选择**对称**。状态栏现在显示一条消息,提示您选择要 对称曲线的轴。

| Construct            | ųΧ |
|----------------------|----|
| 4444//44<br>44//04/2 |    |

3. 单击X轴。

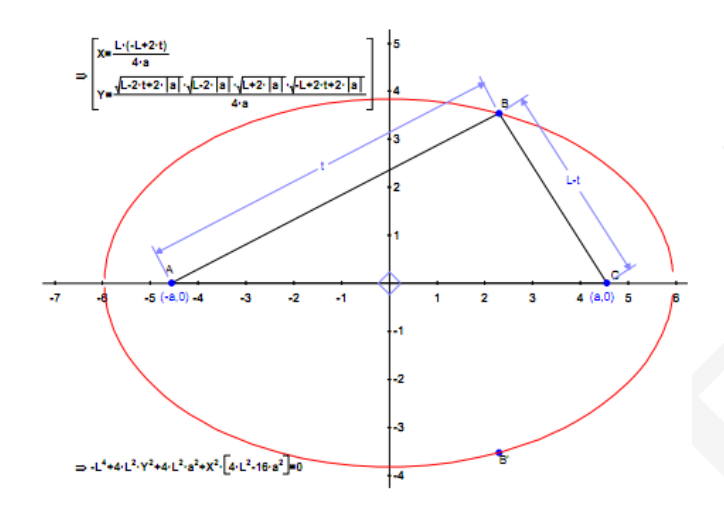

B也被对称出来,它的对称在下面的曲线上以B'的形式出现。

 选择B并拖动; B'跟着动。但是,虽然你可以选择B,但你不能拖动 它;它被锁定以反映B的位置。

### 0.2.6 比较轨迹和对称方程

- 1. 选择对称曲线并请求它的参数方程(从计算面板中)。
- 把它们并排比较,你会发现它们是一样的,除了在表达式前面有负号。
- 3. 如果你在隐式方程上重复这个实验,你会发现它们是一样的。

### 0.2.7 自己探索

祝贺你完成了入门教程。我们希望你现在能自己探索。如果你愿意,可以在我们的网站www.geometryexpressions.com上找到更多有趣的例子。